# RENESAS

## RC22308A/RC32308A

The RC22308A/RC32.308A Evaluation Board (EVB) allows users to evaluate high-performance synthesizer and jitter attenuator applications. This document describes the following:

- Basic hardware and GUI setup using Renesas IC Toolbox (RICBox) software
- Board power-up instructions
- Instructions to get active output signals using a provided configuration file
- Hardware modifications required for different conditions

#### **Board Contents**

- RC22308A/RC32308A evaluation board
- EVB manual
- Configuration software (installable plugin for RICBox)
- Configuration example file for four built-in device settings
- Board schematic and BOM

#### **Features**

- Three differential clock inputs
- Eight differential clock outputs
- On-board EEPROM stores startup-configuration data
- XIN terminal can use laboratory signal generator or OCXO/TCXO/XO components and board
- Laboratory power supply connectors
- USB-C power supply
- Serial port for configuration and register read out

#### **Computer Requirements**

- USB 2.0 or USB 3.0 interface
- Processor: minimum 1GHz
- Memory: minimum 512MB; recommended 1GB
- Available disk space:
  - Minimum: 600MB (1.5GB 64-bit)
  - Recommended: 1GB (2GB 64-bit)

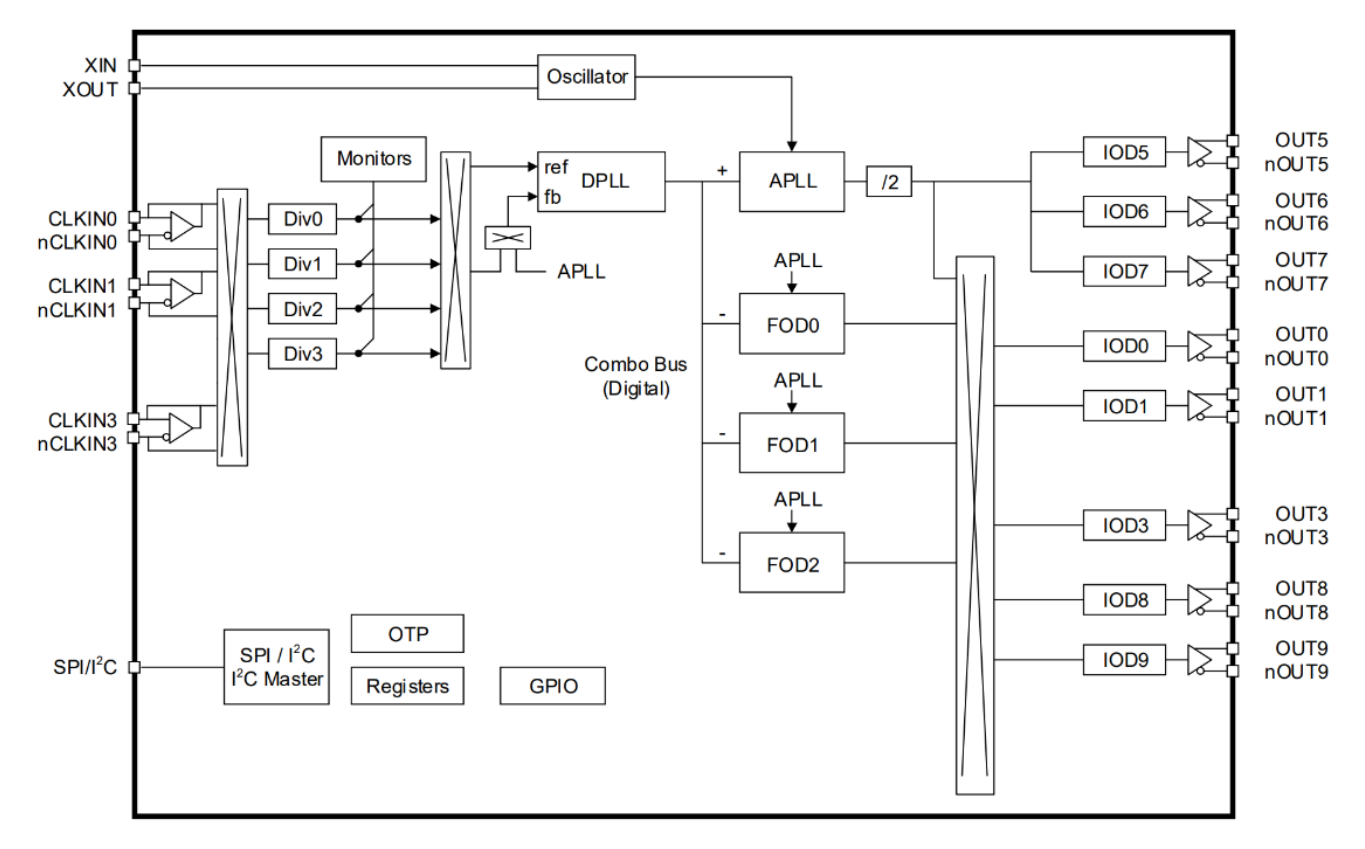

#### Figure 1. RC32308A Block Diagram

## Contents

| 1. Functional Description |                  |                                  |                                              |     |  |  |
|---------------------------|------------------|----------------------------------|----------------------------------------------|-----|--|--|
|                           | 1.1              | Operati                          | onal Characteristics                         | . 4 |  |  |
|                           | 1.2              | Hardware Setup and Configuration |                                              |     |  |  |
|                           |                  | 1.2.1.                           | Power and USB-C Connections to Computer Host | . 8 |  |  |
|                           |                  | 1.2.2.                           | Overdrive the XIN with an External Signal    | 10  |  |  |
|                           |                  | 1.2.3.                           | On-board Crystal Mount                       | 11  |  |  |
|                           |                  | 1.2.4.                           | On-board XO Mount                            | 12  |  |  |
|                           |                  | 1.2.5.                           | Clock Inputs                                 | 13  |  |  |
|                           |                  | 1.2.6.                           | Clock Outputs                                | 13  |  |  |
|                           |                  | 1.2.7.                           | Serial Connection                            | 14  |  |  |
|                           |                  | 1.2.8.                           | On-board EEPROM                              | 15  |  |  |
|                           |                  | 1.2.9.                           | GPIO DIP Switch Selectors                    | 16  |  |  |
|                           | 1.3              | Softwar                          | e Setup and Configuration                    | 17  |  |  |
|                           |                  | 1.3.1.                           | Prepare the Software                         | 17  |  |  |
|                           |                  | 1.3.2.                           | Launch the GUI                               | 17  |  |  |
|                           |                  | 1.3.3.                           | Configure the Evaluation Board               | 19  |  |  |
| 2.                        | Boar             | d Desigr                         | ٦                                            | 20  |  |  |
|                           | 2.1              | Bill of M                        | laterials (BOM)                              | 22  |  |  |
| 3.                        | Orde             | ering Info                       | prmation                                     | 24  |  |  |
| 4.                        | Revision History |                                  |                                              |     |  |  |

## Figures

| Figure 1. RC32308A Block Diagram                         | 1  |
|----------------------------------------------------------|----|
| Figure 2. Evaluation Board                               | 5  |
| Figure 3. USB Power Jumpers                              | 9  |
| Figure 4. External 5V Board Input                        | 9  |
| Figure 5. External 5V Schematic                          | 9  |
| Figure 6. J90 Board Input                                | 9  |
| Figure 7. VDD Jumper Bypass Schematic                    | 9  |
| Figure 8. XIN Pin Overdrive Schematic                    | 10 |
| Figure 9. Crystal Mount Schematic                        | 11 |
| Figure 10. XO Path Connection Schematic                  | 12 |
| Figure 11. Dip Switch XO Output Enable                   | 12 |
| Figure 12. Input Clock Termination Schematic             | 13 |
| Figure 13. Output Type Options                           | 13 |
| Figure 14. LVDS Input Clock Termination                  | 14 |
| Figure 15. HCSL Input Clock Termination                  | 14 |
| Figure 16. Communication Setup for I <sup>2</sup> C Mode | 14 |
| Figure 17. EEPROM in Socket                              | 15 |
| Figure 18. EEPROM Pin Description                        | 15 |
| Figure 19. EEPROM Schematic                              | 15 |
| Figure 20. EEPROM Connection Resistors                   | 16 |

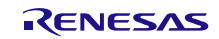

| 16 |
|----|
| 16 |
| 17 |
| 17 |
| 18 |
| 18 |
| 19 |
| 19 |
| 19 |
| 20 |
| 21 |
|    |

## 1. Functional Description

The evaluation kit is used to demonstrate the RC22308A/RC32308A devices, a fully integrated clock synthesizer/generator and clock jitter attenuator. The kit can be used to evaluate major parameters including phase noise, spurious attenuation, clock frequency, output skew, phase alignment, device timing, and the signal waveform. The device on the board accepts any input frequency from 1kHz to 1GHz.

The RC22308A/RC32308A consists of a single APLL and DPLL design that allows for two separate frequency domains. The APLL can be used independently of the DPLL to generate synthesized clocks at the outputs that track the frequency of the input at the XIN pin. The DPLL can be used for jitter attenuation, clock filtering, and frequency translation while tracking clocks from the CLKIN pins. The DPLLs provide a programmable bandwidth and a DCO function for real-time frequency/phase adjustment.

## **1.1 Operational Characteristics**

The board is equipped with on-board LDOs that require a 5V supply. If connecting to a high-speed USB interface, the evaluation board can be powered directly from the USB connection. The board is designed to operate over the industrial temperature range from -40°C to +85°C, ambient temperature.

It is recommended to use proper grounding during board operations to avoid ESD damage to the EVB.

## **1.2 Hardware Setup and Configuration**

The following sections describe the crystal, input clock, serial, GPIO, and output and power functions used for setting up device testing.

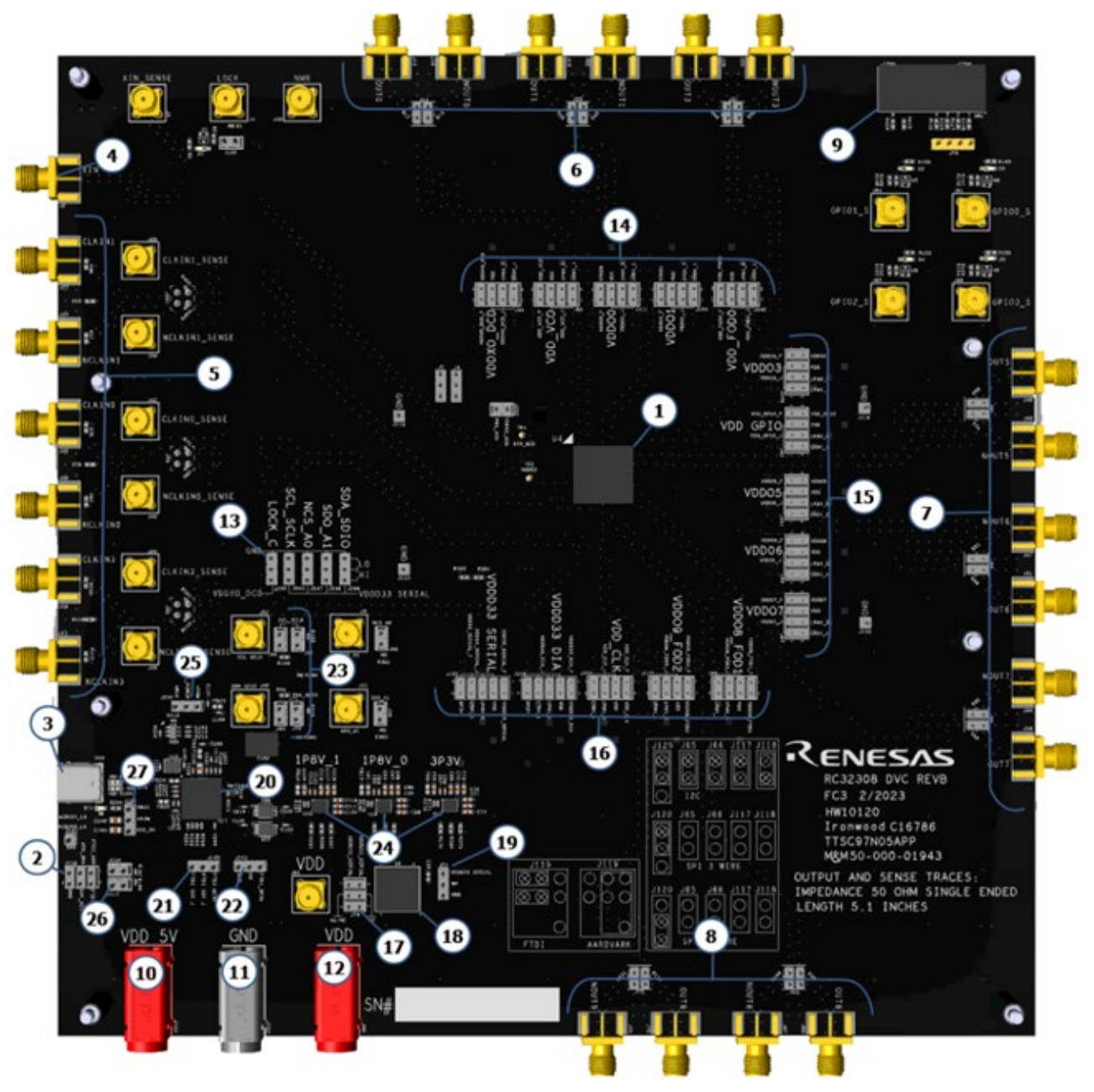

Figure 2. Evaluation Board

See Table 1 and Figure 2 for the RC22308A/RC32308A evaluation board pin descriptions and functions.

| Table 1. RC22308A/RC32308A Evaluation Board Pin Descript | ions |
|----------------------------------------------------------|------|
|----------------------------------------------------------|------|

| Label No. Name |                                            | On-Board<br>Connector Label | Function                                                                                    |  |
|----------------|--------------------------------------------|-----------------------------|---------------------------------------------------------------------------------------------|--|
| 1              | RC22308A/RC32308A                          | U4                          | Evaluation device 64-pin QFN.                                                               |  |
| 2              | I2C for FTDI or Aardvark<br>connector J119 |                             | 6-pin header of I2C connector for SCL and SDA pins.                                         |  |
| 3              | USB interface                              | U16                         | USB type jack for connection with the user's computer and interaction with RICBox software. |  |
| 4              | XIN SMA Connector                          | J2                          | External clock input signal to XIN pin.                                                     |  |

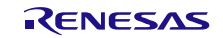

#### RC22308A/RC32308A Evaluation Board Manual

| Label No.                     | Name                                                                                        | On-Board<br>Connector Label     | Function                                                                                   |  |
|-------------------------------|---------------------------------------------------------------------------------------------|---------------------------------|--------------------------------------------------------------------------------------------|--|
| 5                             | CLKIN0/nCLKIN0 –<br>CLKIN1/nCLKIN1                                                          | J27, J37, J39, J50              | External clock input connectors for Jitter Attenuation functionality.                      |  |
| 6                             | Out0,1,3                                                                                    | J13, J16, J18, J22,<br>J28, J33 | SMA output test points.                                                                    |  |
| 7                             | Out5,6,7                                                                                    | J40, J43, J47, J51,<br>J54, J58 | SMA output test points.                                                                    |  |
| 8                             | Out8,9                                                                                      | J60, J67, J70, J75              | SMA output test points.                                                                    |  |
| 9                             | DIP switches                                                                                | SW1                             | GPIO pull-up/down control.                                                                 |  |
| 10                            | VDD 5V input connector                                                                      | J123                            | 5V input supply to voltage regulators.                                                     |  |
| 11                            | GND connector                                                                               | J125                            | Board ground for external supply.                                                          |  |
| 12                            | Direct supply connector                                                                     | J90                             | Voltage supply connector for direct pin supply.                                            |  |
| 13                            | I2C/SPI pin control pull-<br>up/down resistors                                              | J244, J245, J246,<br>J247       | SDA_SDIO, SCL_SCLK, SDO_A1, NCS_A0, LOCK pin 10KOhms to GND or VDDD33_SERIAL.              |  |
| 14                            | VDD_VCO,<br>VDDXO_DCD, VDDO0,<br>VDDO1, VDD_FOD0<br>voltage selection                       | J96, J98, J111,<br>J109, J249   | 1.8V regulator jumper selection.                                                           |  |
| 15                            | VDDO3, VDD_GPIO,<br>VDDO5, VDDO6,<br>VDDO7 voltage<br>selection                             | J105, J92, J101,<br>J99, J97    | 1.8V regulator jumper selection.                                                           |  |
| 16                            | VDDO8_FOD1,<br>VDDO9_FOD2,<br>VDD_CLK,<br>VDDD33_DIA,<br>VDDD33_SERIAL<br>voltage selection | J94, J110, J104,<br>J102, J100  | 1.8/3.3V regulator jumper selection.                                                       |  |
| 17                            | EEPROM address selection                                                                    | J74                             | EEPROM pins A1 and A2 pull-up/down to GND or VDDD33_SERIAL.                                |  |
| 18                            | EEPROM socket                                                                               | U5                              | 8-pin dip EEPROM socket.                                                                   |  |
| 19                            | EEPROM WP                                                                                   | J71                             | Pull-up/down EEPROM write-protect pin                                                      |  |
| 20                            | FTDI I2C/SPI controller                                                                     | U17                             | I2C/SPI control interface between PC and RC22308A/RC32308A                                 |  |
| 21                            | I2C/SPI path connection                                                                     | J120                            | Combine or fanout SDI/SDO lines from the FTDI chip.                                        |  |
| 22                            | Level translator enable                                                                     | J243                            | Enable/Disable I2C level translators.                                                      |  |
| 23                            | I2C pull-ups and path connectors                                                            | J61, J62, J65, J66              | Connect level translators SDA/SCLK to RC22308A/RC32308A pins and pull-up to VDDD33_SERIAL. |  |
| 24                            | Voltage regulators                                                                          | U13, U14, U15                   | Receive 5V input and supply 1.8/3.3V to EVB power domains.                                 |  |
| 25 FTDI voltage selection J25 |                                                                                             | J259                            | Control FTDI voltage source between USB input and 5V board supply.                         |  |

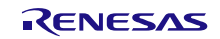

| Label No. Name           |                                    | On-Board<br>Connector Label | Function                                                       |
|--------------------------|------------------------------------|-----------------------------|----------------------------------------------------------------|
| 26 I2C pull-up resistors |                                    | J117, J118                  | Pull-up to FTDI 3.3V.                                          |
| 27                       | LDO input voltage selection jumper | J124                        | Control LDO voltage source between USB and external 5V supply. |

For proper functionality out of the box, the jumpers on board should be placed to allow the correct voltages at each LDO and domain. The jumpers should be arranged as described in Table 2.

| Label/Function                      | Jumper | Default Orientation                                           |  |
|-------------------------------------|--------|---------------------------------------------------------------|--|
| Connect nCS_LS to IC from FTDI      | J45    | OFF                                                           |  |
| Connect MISO_LS to IC from FTDI     | J46    | OFF                                                           |  |
| Connect SCL_SCLK_LS to IC from FTDI | J61    | ON                                                            |  |
| Connect SDA_SDIO_LS to IC from FTDI | J62    | ON                                                            |  |
| I2C Pull-up to VDDD33_SERIAL        | J65    | ON                                                            |  |
| I2C Pull-up to VDDD33_SERIAL        | J66    | ON                                                            |  |
| EEPROM Write Protect                | J71    | OFF                                                           |  |
| EEPROM Address Select               | J74    | OFF                                                           |  |
| VDD_GPIO                            | J92    | Either 1P8V_0 or 1P8V_1                                       |  |
| VDDO8_FOD1                          | J94    | Either 1P8V_0 or 1P8V_1                                       |  |
| VDD_VCO                             | J96    | Either 1P8V_0 or 1P8V_1                                       |  |
| VDD07                               | J97    | Either 1P8V_0 or 1P8V_1                                       |  |
| VDDXO_DCD                           | J98    | Either 1P8V_0 or 1P8V_1                                       |  |
| VDDO6                               | J99    | Either 1P8V_0 or 1P8V_1                                       |  |
| VDDD33_SERIAL                       | J100   | 3P3V                                                          |  |
| VDDO5                               | J101   | Either 1P8V_0 or 1P8V_1                                       |  |
| VDDD33_DIA                          | J102   | Either 1P8V_0 or 1P8V_1                                       |  |
| VDD_CLK                             | J104   | Either 1P8V_0 or 1P8V_1                                       |  |
| VDDO3                               | J105   | Either 1P8V_0 or 1P8V_1                                       |  |
| VDDO1                               | J109   | Either 1P8V_0 or 1P8V_1                                       |  |
| VDDO9_FOD2                          | J110   | Either 1P8V_0 or 1P8V_1                                       |  |
| VDDO0                               | J111   | Either 1P8V_0 or 1P8V_1                                       |  |
| I2C Pull-up                         | J117   | ON                                                            |  |
| I2C Pull-up                         | J118   | ON                                                            |  |
| Bus Communication Selection         | J119   | Between FTDI_SDO and AVK_SDA and between FTDI_SCL and AVK_SCL |  |
| SDO and SDI Connection for I2C      | J120   | Between FTDI_SDO_J and FTDI_SDI_J                             |  |

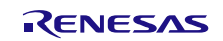

| Label/Function               | Jumper | Default Orientation          |
|------------------------------|--------|------------------------------|
| GND                          | J121   | OFF                          |
| Enable I2C Level Translators | J243   | Between FTDI_3P3V and Center |
| SDA_SDIO                     | J244   | OFF                          |
| SCL_SCLK                     | J245   | OFF                          |
| SDO_A1                       | J246   | OFF                          |
| NCS_A0                       | J247   | Between center and HI        |
| LOCK_C                       | J248   | OFF                          |
| VDD_FOD0                     | J249   | Either 1P8V_0 or 1P8V_1      |

*Note*: 1P8V\_0 and 1P8V\_1 refer to separate LDO supply on the board. They can be used to isolate pin supplies from each other for performance optimization.

#### 1.2.1. Power and USB-C Connections to Computer Host

The EVB is connected to a computer host via the USB3.0 to USB-C cable. It is recommended that the cable be connected to a USB3.0 port; however, a USB2.0 port acceptable due to the RC22308A/RC32308A for I<sup>2</sup>C/SPI communications only. The USB-C provides +5V as power source to the on-board regulators. The on-board regulators support 3.3V and 1.8V voltages to the entire EVB. These voltages can be set by various jumpers located around the RC22308A/RC32308A.

The RC22308A/RC32308A voltage source can be derived from the on-board voltage regulators for 3.3V, 1.8V, or directly from the J90 banana connector with an external supply. The J90 connection can be used to measure total supply current into pins as reference. When jumpers are used to select power from J90 connector, the USB connection will still be required to connect RICBox.

- Power connection
  - Set the power supply voltage to 5V and the current limit to 2A
  - +5V (J123) = +5V
  - GND (J125) = GND
- Expected current draw: ~ 0.6A
  - After programming the device ~ 0.5A to 0.9A during normal operation depending on the device configuration

#### 1.2.1.1. Power the Device with USB Connection

- Set jumper on J124 between pins 1 and 2
- Set jumper on J259 between pins 1 and 2
- Ensure that the EVB connects to a USB 3.0 port or newer

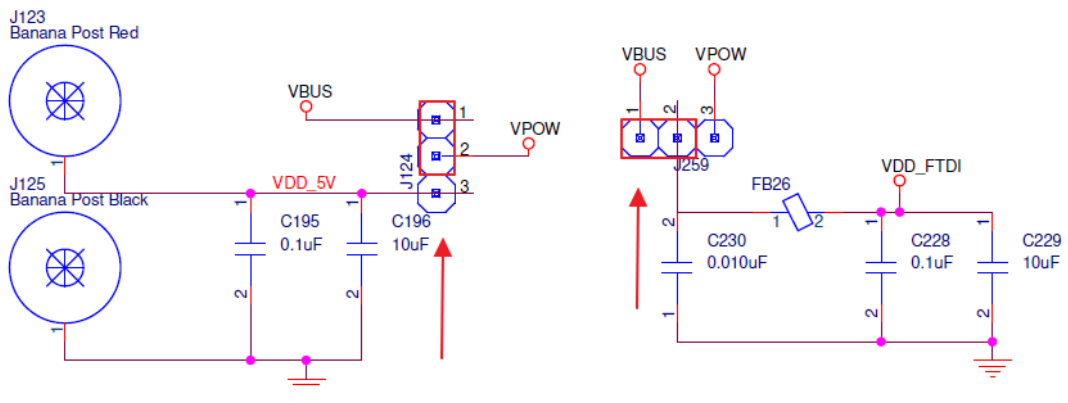

Figure 3. USB Power Jumpers

#### 1.2.1.2. Power the Device with External Power Supply Connection and On-board Voltage Regulators

- Set jumper on J124 between pins 2 and 3
- Set jumper on J259 between pins 2 and 3
- Ensure 5V at banana jack J123 and GND connection

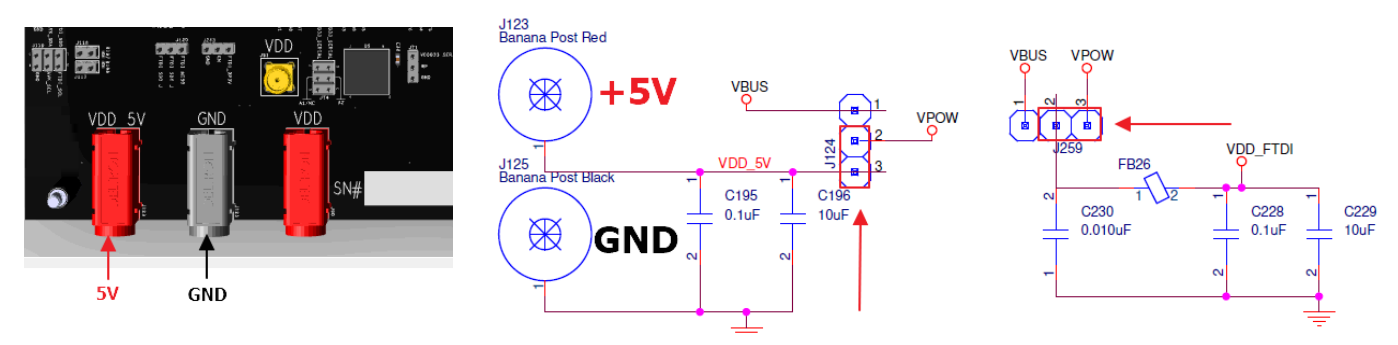

Figure 4. External 5V Board Input

Figure 5. External 5V Schematic

*Note*: Allow for up to 2A of current with direct power supply. The device current will be increased during register write and calibration.

#### 1.2.1.3. Power the Device Pins with External Power Supply Connection J90

- Ensure 1.8V or 3.3V at banana jack J90 and GND connection depending on the power pin
- Change the corresponding domain jumper selection to VDD

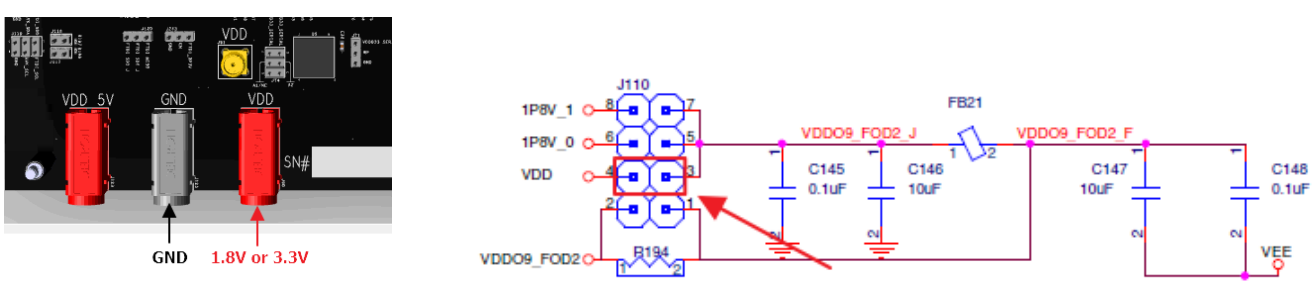

Figure 6. J90 Board Input

Figure 7. VDD Jumper Bypass Schematic

*Note*: J90 can supply voltage for the entire device. This option can be used to power the entire device when all voltage pin jumper settings are configured for VDD. All pins must be powered with 1.8V in this case. Only VDDD33\_SERIAL and VDDD33\_DIA are 3.3V tolerant.

*Note*: All individual voltage domains run at 1.8V. Only VDDD33\_SERIAL and VDDD33\_DIA are compatible with 3.3V. Supplying 3.3V to any other domain may cause damage to the RC22308A/RC32308A device.

#### 1.2.2. Overdrive the XIN with an External Signal

The RC22308A/RC32308A device can support between 25MHz and 80MHz on the XIN (crystal oscillator input) pin. There are three options for providing an input signal to the device XIN pin:

- An external signal (J2 SMA connector) typically from a signal generator; see section 0. This option is configured by default.
- An on-board crystal mount (U3); see section 1.2.2
- Two on-board XO mounts (U27); see section 1.2.3

To overdrive XIN with an external signal (see Figure 8):

- 1. Populate C1 with 0.1µF capacitor to ensure that J2 has a connected path to the RC32308A device.
- 2. Depopulate C2, C3, C229, R6, and R424 to ensure that excess trace is not used.
- 3. Populate R4 with 50 $\Omega$  for input termination (ensure signal is >~1.3V amplitude).
- 4. Place input clock signal at J2 and ensure that the signal is within specification for the XIN pin.

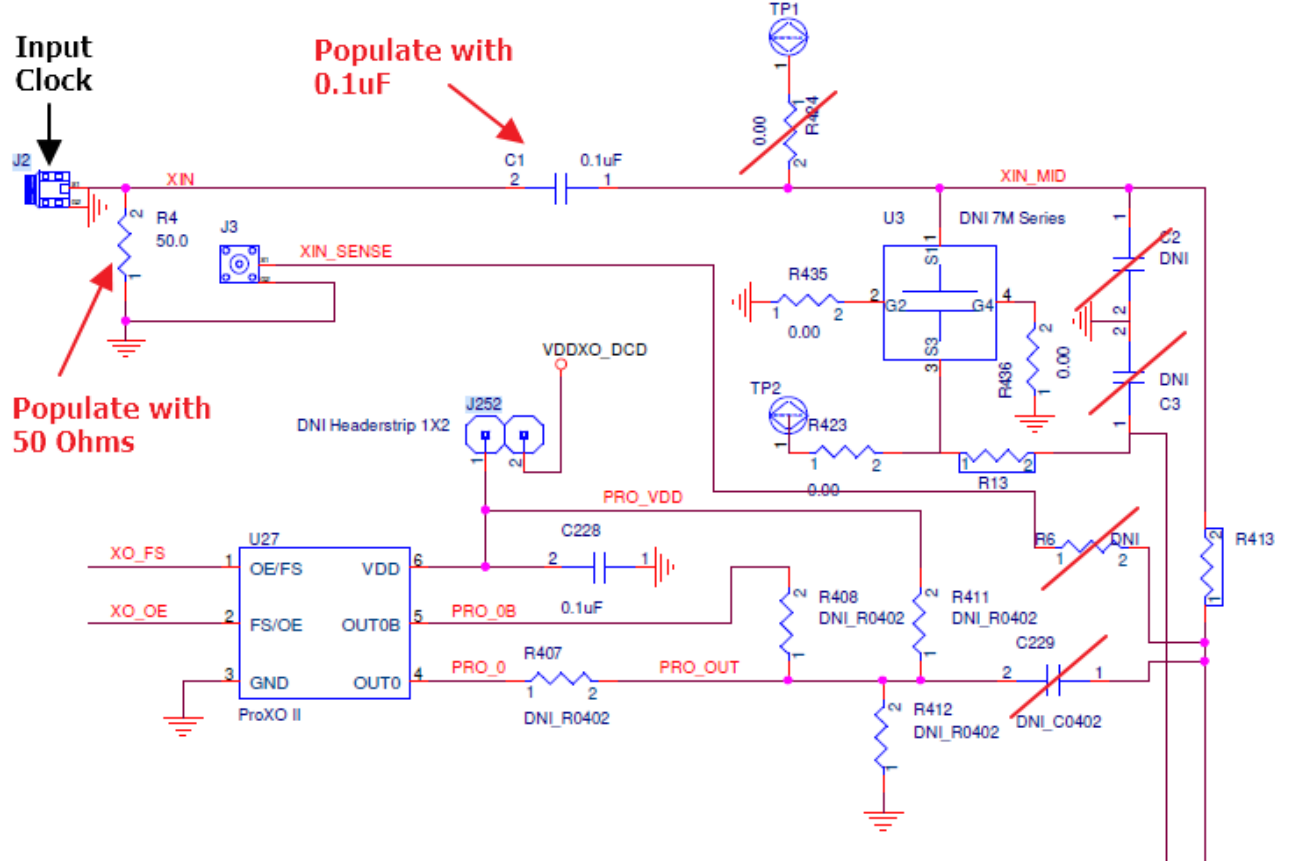

Figure 8. XIN Pin Overdrive Schematic

#### 1.2.3. On-board Crystal Mount

The crystal mounting position can only be used if there is no other signal present on the XIN path (see Figure 9). In order to set up the evaluation board for crystal input:

- 1. Depopulate C1, C229, R6, R423, and R424 to ensure there is no excess trace in the XIN pin.
- 2. Populate C2 and C3 to externally tune the input crystal frequency.

Note: The EVB stray capacitance has been measured to be ~8.24pF.

3. Mount crystal to U3. Remove R400 or R402 if the crystal only has three pads.

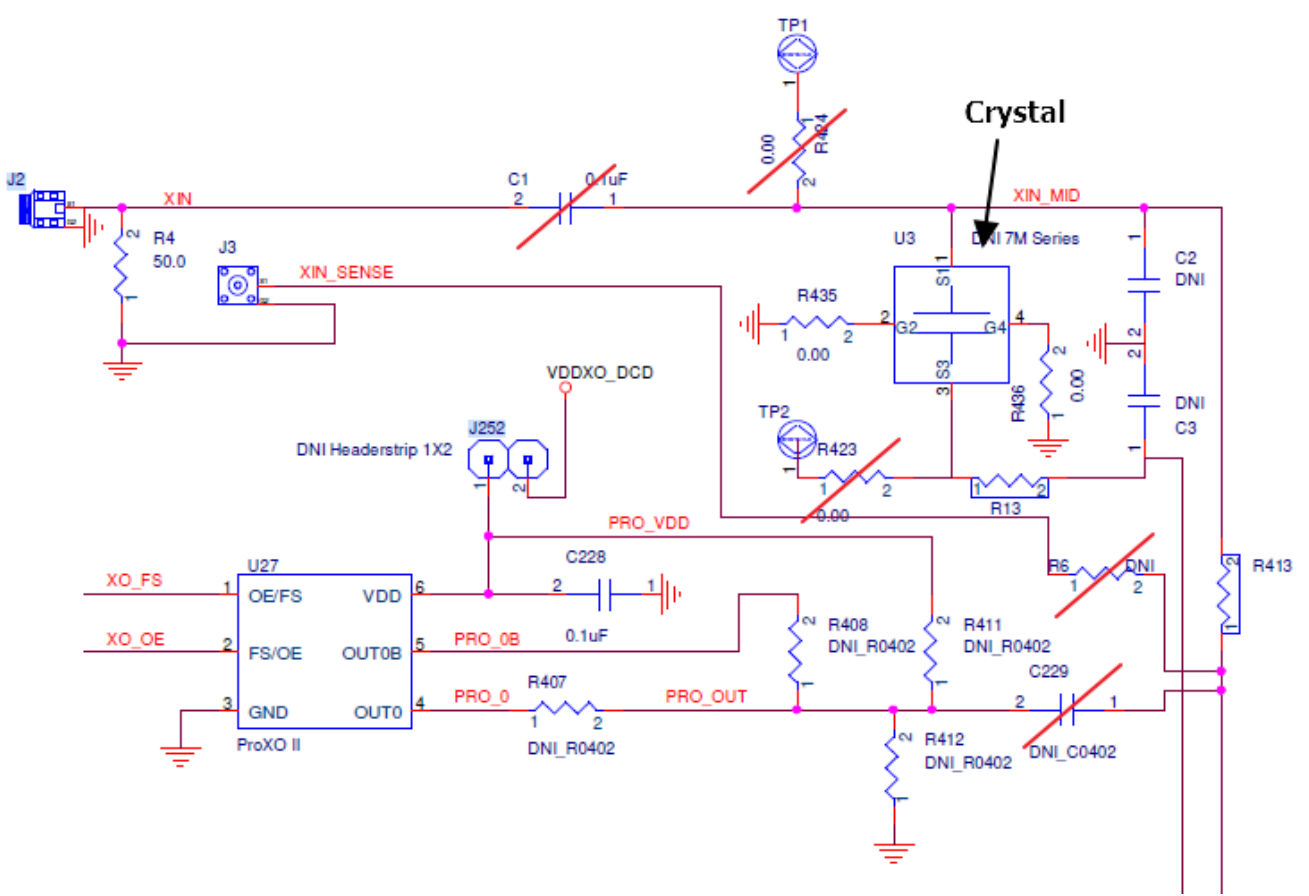

Figure 9. Crystal Mount Schematic

#### 1.2.4. On-board XO Mount

For an XO to work properly at U27, the following must be set up:

- 1. Populate C229 with 0 Ohms, or  $0.1 \mu F$  if ac-coupling.
- 2. Depopulate U3, C1, C2, R6, R423, and R424.
- 3. Populate R407 with 0 Ohms if pin 4 of the XO is being used as output; or populate R408 if pin 5 is the output.
- 4. Ensure that the XO output is below ~1.3V amplitude signal in order to support proper XIN pin characteristics.
  - a. R407can be populated with a low value resistor (33Ω) to reduce the XO output amplitude; otherwise, R407 can be populated with 0 Ohms.

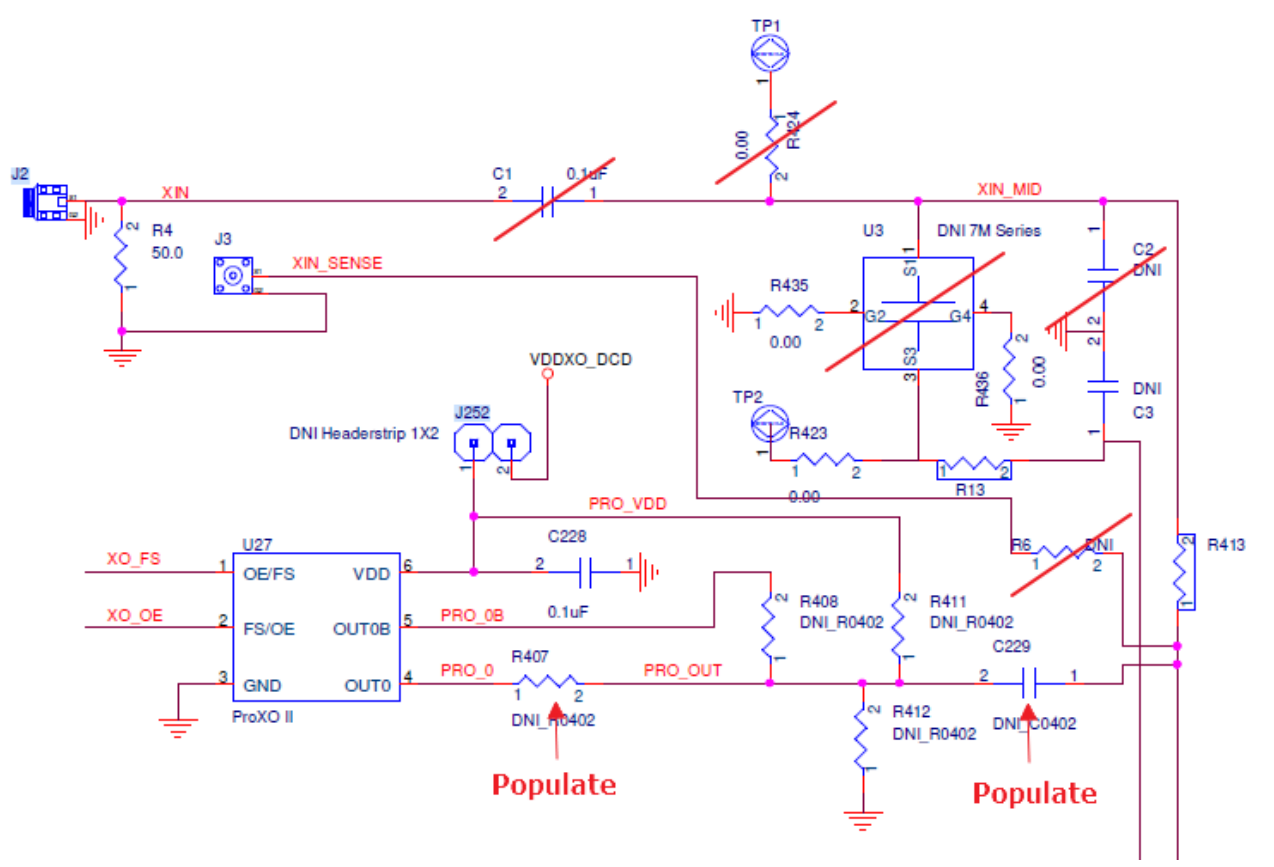

Figure 10. XO Path Connection Schematic

5. Dip switch number 7 or 8 to pull the XO output enable pin high or low depending on the XO datasheet.

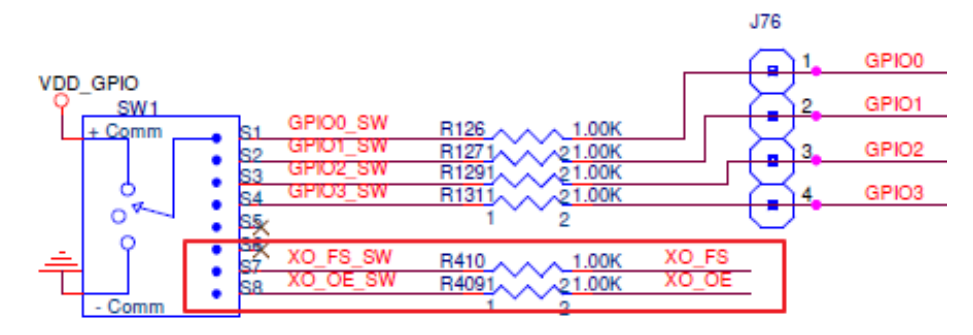

Figure 11. Dip Switch XO Output Enable

#### 1.2.5. Clock Inputs

The RC32308A can accept two differential clock inputs to be used as a jitter attenuator source. To enable proper connection, make sure the input termination resistor setup corresponds to the input signal that is connected. The evaluation board allows for terminations across to a GND source at each input connection.

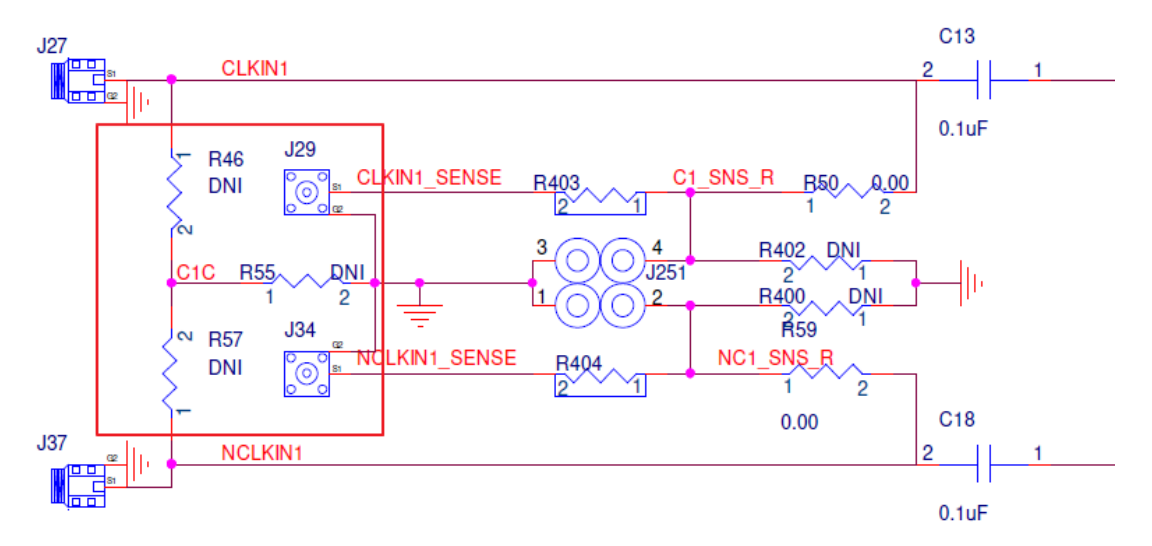

Figure 12. Input Clock Termination Schematic

The RC32308A contains internal AC-coupling for LVDS, HCSL, and LVCMOS signals. Supported frequency ranges of the clock inputs are 1kHz to 1GHz in differential mode, and 1kHz to 250MHz in single-ended mode.

Note: Clock inputs are only used with RC32308A devices.

#### 1.2.6. Clock Outputs

Each of the 12 differential output pairs can be programmed to LVDS, HCSL, or CMOS logic type.

- The HCSL mode supports HCSL by default and can be modified to support other modes by changing the amplitude and enabling/disabling the internal termination.
- For the CMOS output type, the output phase of each pin can be programmed to be 180 degrees out-of-phase, in-phase, or single pin output.
- LVDS outputs can be configured to 350mV or 400mV swing up to 1V common mode voltage.
- Each output can also be tri-stated when not being used.

Output terminations on the evaluation board can be populated to support the different output types.

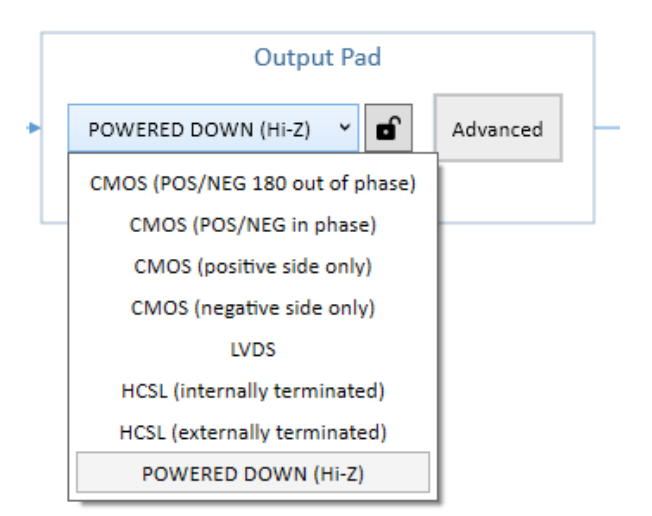

Figure 13. Output Type Options

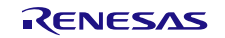

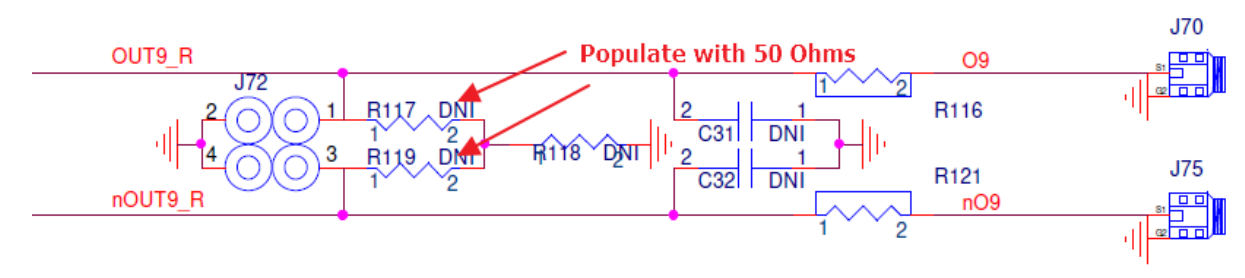

Place  $50\Omega$  across each leg, for a total  $100\Omega$  across, to terminate for LVDS.

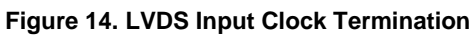

Place  $50\Omega$  to GND at each leg for HCSL terminations.

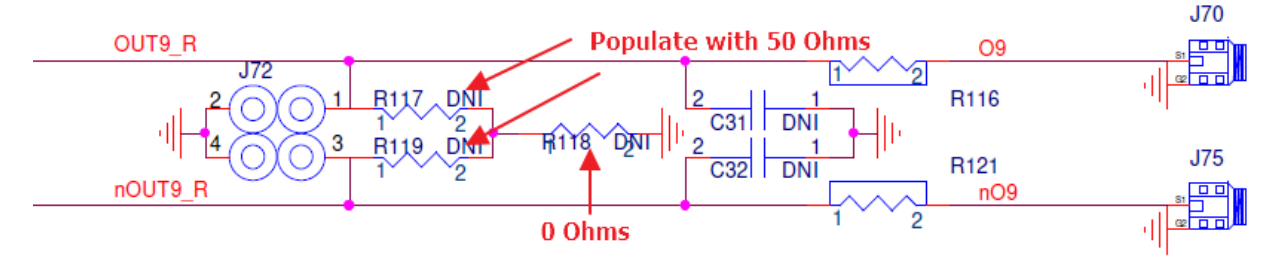

Figure 15. HCSL Input Clock Termination

#### 1.2.7. Serial Connection

The EVB can be connected to a computer via a USB3.0 to USB-C connector. The on-board USB-to-MPSSE Bridge (FTDI FT232HQ) can handle the data communication. The +5V from the USB-C powers the on-board regulators (see section 1.2.1.1).

The Bus Source connector J119 is used to select the source of the communication bus. The bus will be  $l^2C$  for most communication but can also be SPI for specific tests. Pins 1 and 2 in J119 are SDA and SCL from the FTDI chip. Pins 3 and 4 pass the SDA and SCL to the  $l^2C$  level shifter. To use the on-board FTDI chip, install jumpers on pins 1-3 and 2-4. The board is shipped with these jumpers installed. Theoretically, any  $l^2C$  adapter can be connected to pins 3 and 4 for SDA and SCL. Pin 6 can be used as the ground connection for the  $l^2C$  connection. Pins 3, 4, 5, and 6 are arranged such that a Total Phase  $l^2C$  Host Adapter (part number: TP240141) can be plugged onto pins 3, 4, 5, and 6 only (see Figure 16).

For default I<sup>2</sup>C operation, jumpers are installed on pins 1-3 and 2-4 (see jumper J119 in Table 2).

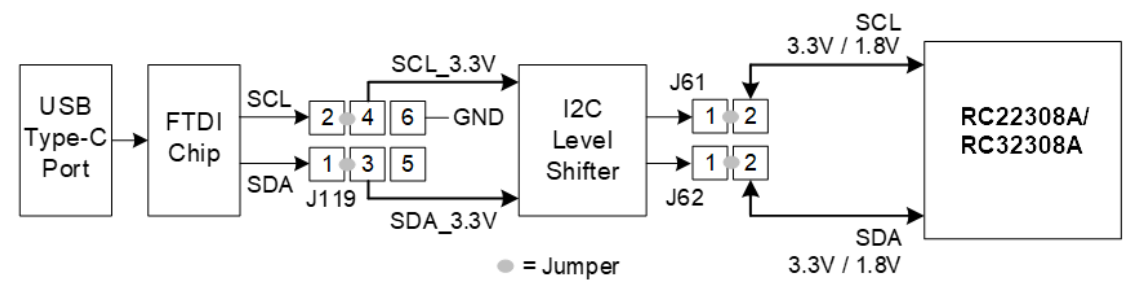

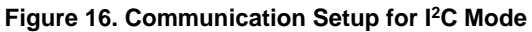

Note: For SPI operation instructions, contact Renesas support.

#### 1.2.8. On-board EEPROM

The EVB also supports an external EEPROM IC for loading of an RC22308A/RC32308A configuration programmed into the EEPROM as an option. To load the configurations from EEPROM, the EEPROM load enable bit must be set in device OTP. If the enable bit is not set, the EEPROM load will be skipped.

The EVB provides a socket of 8-lead DIP8 SOIC-8 socket (Figure 17) so other EEPROM devices of different memory size can be tested.

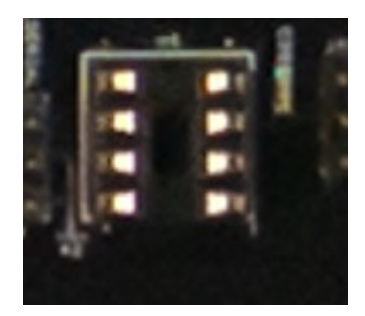

8-lead PDIP/SOIC/TSSOP (Top View) NC 1 8 Vcc A1(1)/NC WP 2 7 SCL A2 3 6 1 5 SDA GND

Figure 17. EEPROM in Socket

Figure 18. EEPROM Pin Description

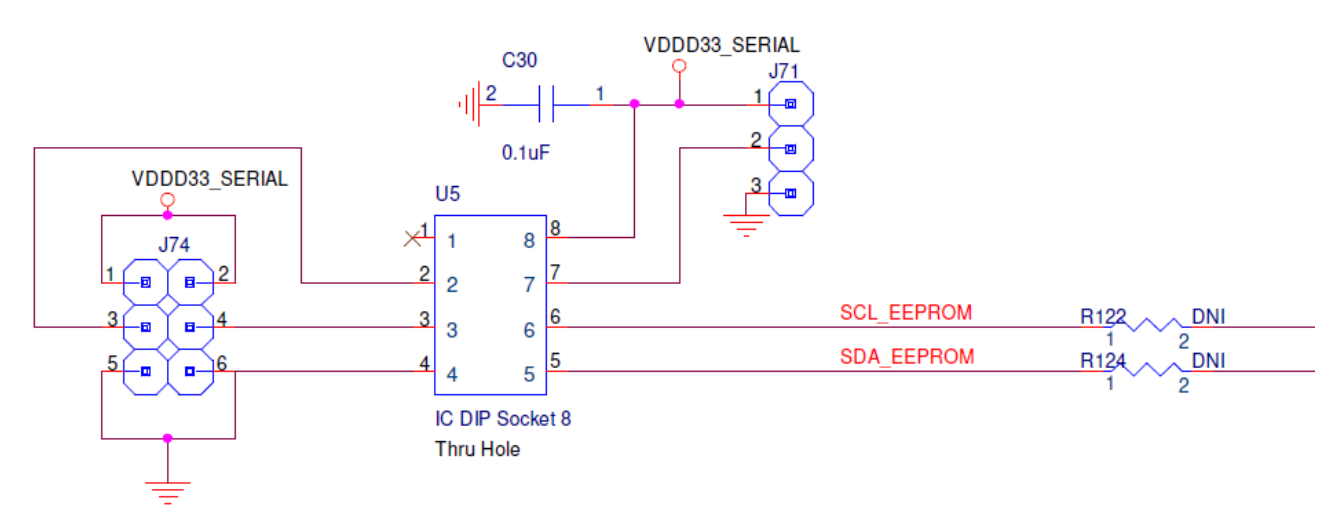

#### Figure 19. EEPROM Schematic

The A1 and A2 pins are the EEPROM address inputs that can be pulled either high or low using jumpers at J74 to define the device address. By default, the jumpers can be removed so that A1 and A2 are left floating as they are internally pulled down to GND in most EEPROM devices.

The WP pin is the write-protect input. When the WP pin is pulled down to GND (Low), the EEPROM can have normal write operations. When it is pulled up directly to  $V_{CC}$  (High), all write operations are inhibited. The WP pin can be controlled with a jumper at J71.

To establish a connection to the EEPROM, the SDA and SCL traces must be connected to the FTDI communication path. Populate R122 and R124 with 0 Ohms to make the connection. This will allow software features like RICBox to communicate with the EEPROM device.

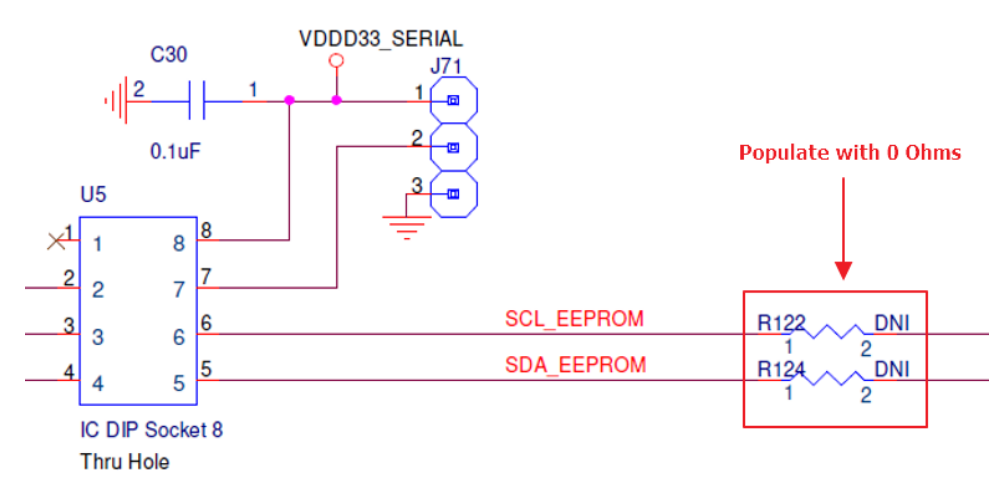

Figure 20. EEPROM Connection Resistors

When the device attempts to load an EEPROM configuration during start-up, the FTDI I<sup>2</sup>C controller can cause interference. The FTDI device can be removed from the I<sup>2</sup>C trace path by removing jumpers J61 and J62. This will also disconnect RICBox from communicating with the RC22308A/RC32308A device.

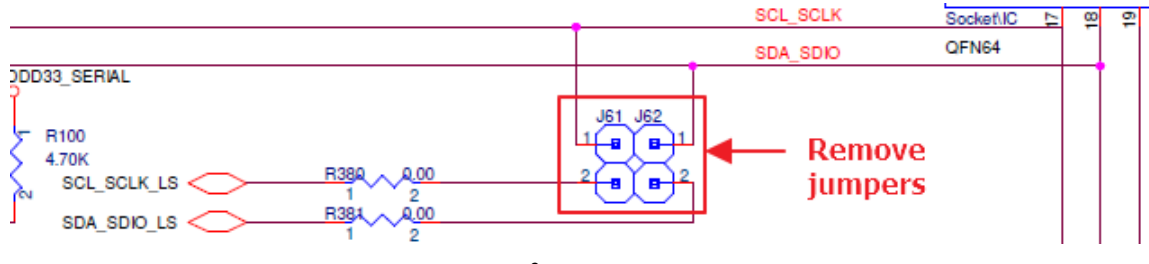

Figure 21. FTDI to I<sup>2</sup>C Communication Jumpers

#### 1.2.9. GPIO DIP Switch Selectors

The EVB has one DIP switch set (SW1) to support GPIO pins on the RC22308A/RC32308A device. GPIOs 0-3 can support a two-level input (low/high). The middle position of the DIP switches leaves the pin open so the GPIOs can be controlled with internal pull-up and pull-down resistors. Move to the "+" side to pull the pin high and move to the "-" side to pull the pin low. LEDs correspond to each GPIO to show the pin state.

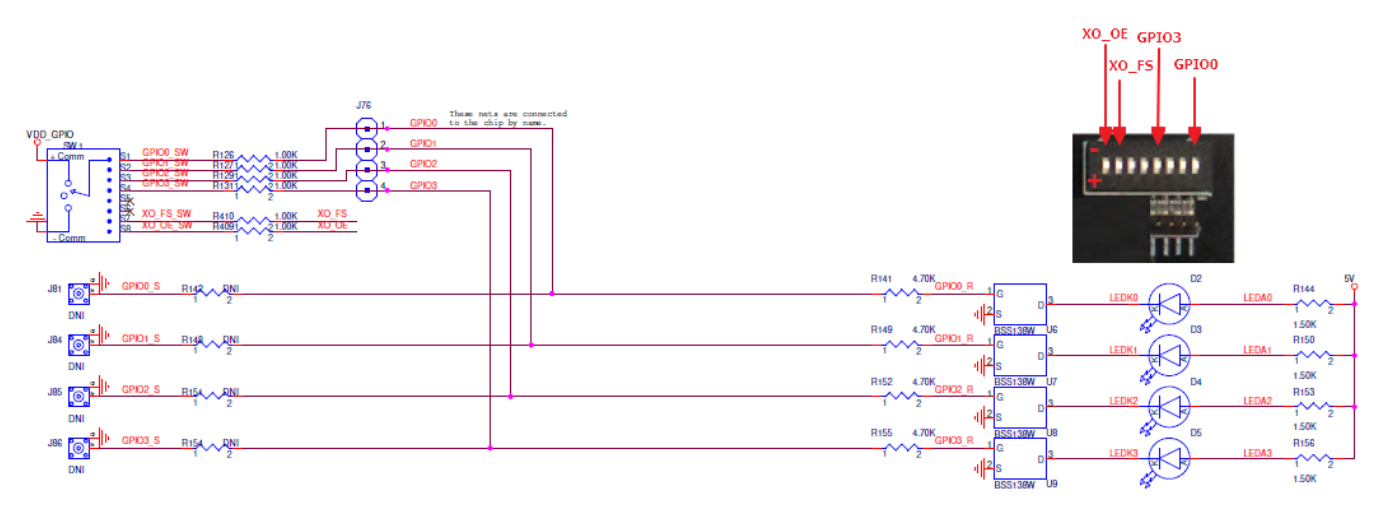

Figure 22. GPIO Schematic and EVB DIP Switches

#### **1.3 Software Setup and Configuration**

#### 1.3.1. Prepare the Software

For software installation instructions, see the <u>Renesas IC Toolbox Software Manual</u>, sections 1 and 11.

#### 1.3.2. Launch the GUI

After successfully installing the Renesas IC Toolbox software, launch the software from the Windows<sup>®</sup> <Start> menu at the bottom-left corner of the screen.

- 1. Click **Start > RICBox** to open the initial RICBox window.
- 2. Click Create new project.

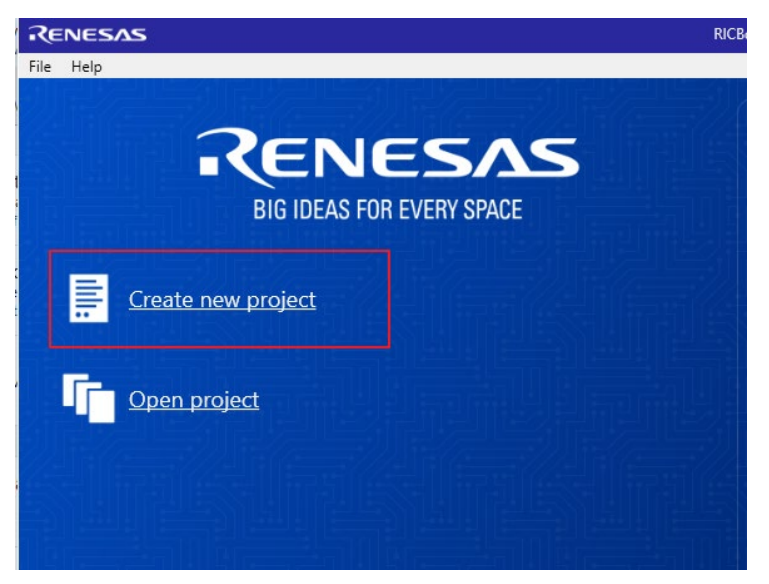

Figure 23. Create New Project in RICBox

- 3. Select FemtoClock3 from the "Select a Product Family" list.
- 4. Select the product variant to evaluate, then click *OK*. In this example, the RC32308A is selected.

| elect a Product Family | Select a Product Variant                                                                                                    |
|------------------------|----------------------------------------------------------------------------------------------------|
| FemtoClock3            | RC32312A                                                                                                    |
|                        | RC22312A                                                                                                    |
|                        | RC32308A                                                                                                    |
|                        | RC22308A                                                                                                    |
|                        |                                                                                                    |
|                        |                                                                                                    |
|                        |                                                                                                    |
|                        |                                                                                                    |
|                        |                                                                                                    |
|                        |                                                                                                    |
|                        |                                                                                                    |
|                        |                                                                                                    |
|                        |                                                                                                    |
|                        |                                                                                                    |
|                        |                                                                                                    |
|                        |                                                                                                    |
|                        |                                                                                                    |
|                        |                                                                                                    |
|                        | المستقدمة المستقد المستقد والمستقد والمستقد المستقد الم |
|                        | Back C                                                                                                    |

Figure 24. Selecting RC32308A Device GUI in RICBox

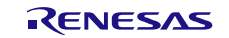

5. Follow the on-screen wizard (see Figure 25) to configure the device for general evaluation starting from "Inputs", then "DPLL", and finally "Outputs".

| RENESAS              |                       |                 | RICBox                    |                           | - o ×        |
|----------------------|-----------------------|-----------------|---------------------------|---------------------------|--------------|
| Configuring RC32312A |                       |                 |                           | 1 of 3                    | Inputs •     |
|                      |                       |                 |                           |                           | Inputs       |
|                      | Crystal               |                 |                           | • TBD                     | DPLL         |
|                      | Frequency             | 49.152MHz       |                           |                           | Outputs      |
|                      | Load Capacitance (pF) | 8.24            | Configurable<br>Registers | /                         | *            |
|                      | DPLL                  |                 | Registers                 |                           |              |
|                      | Operation Mode        | Synthesizer 👻 🖬 | *                         | Wirerd Nevigetien Buttons |              |
|                      | Reference Clocks      |                 |                           |                           |              |
|                      | REFO                  | clk<0> ~        |                           |                           |              |
|                      | REF1                  | clk<0>          |                           |                           |              |
|                      | REF2                  | clk<0>          |                           |                           |              |
|                      | REF3                  | clk<0>          |                           |                           |              |
|                      | REF4                  | clk<0>          |                           |                           |              |
|                      | REF5                  | clk<0> ~        |                           |                           | $\mathbf{V}$ |
|                      | Input Clocks          |                 |                           |                           |              |
| Cancel               |                       |                 |                           |                           | Next Finish  |

#### Figure 25. RICBox Wizard Navigation

- 6. Click on the Finish button after the settings are decided and to review the control panel page.
- 7. Use the side panel menu buttons (see Figure 26) to navigate through the GUI for all five separate pages.

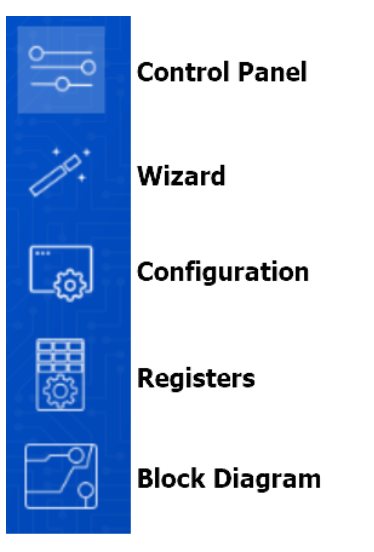

Figure 26. RICBox GUI Menu Buttons

#### 1.3.3. Configure the Evaluation Board

1. To establish communication between the EVB and the GUI, click the **Not Connected** button in the lower right corner, then click **Connect**.

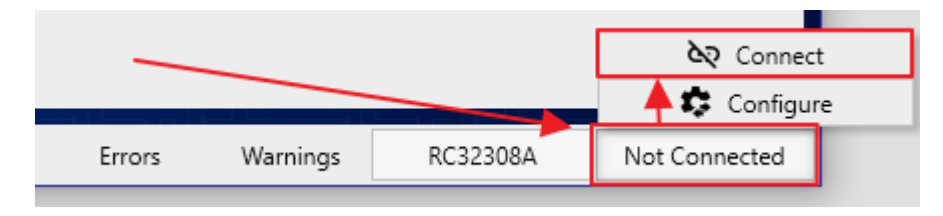

Figure 27. Connect to the Device in RICBox

2. Once the RICBox connection is established to the EVB, the "Not Connected" button will change to "Connected".

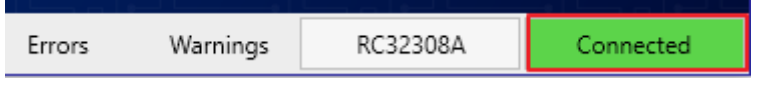

Figure 28. Connected Button

3. Click the **Program** button to write all the changed registers from the GUI to the on-board device. Any register changes made after clicking the Program button will occur in real-time and the device will update.

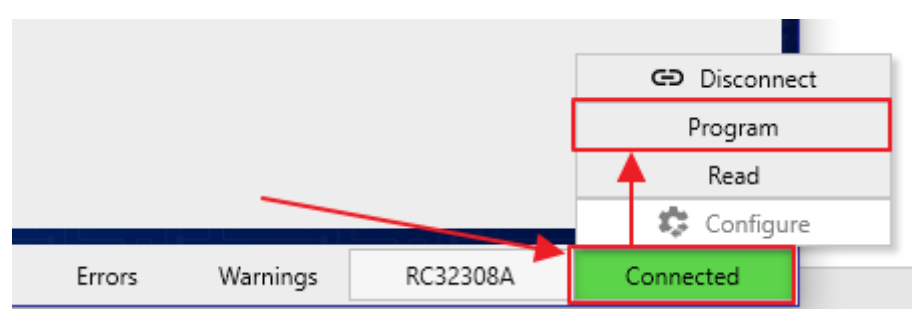

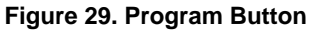

## 2. Board Design

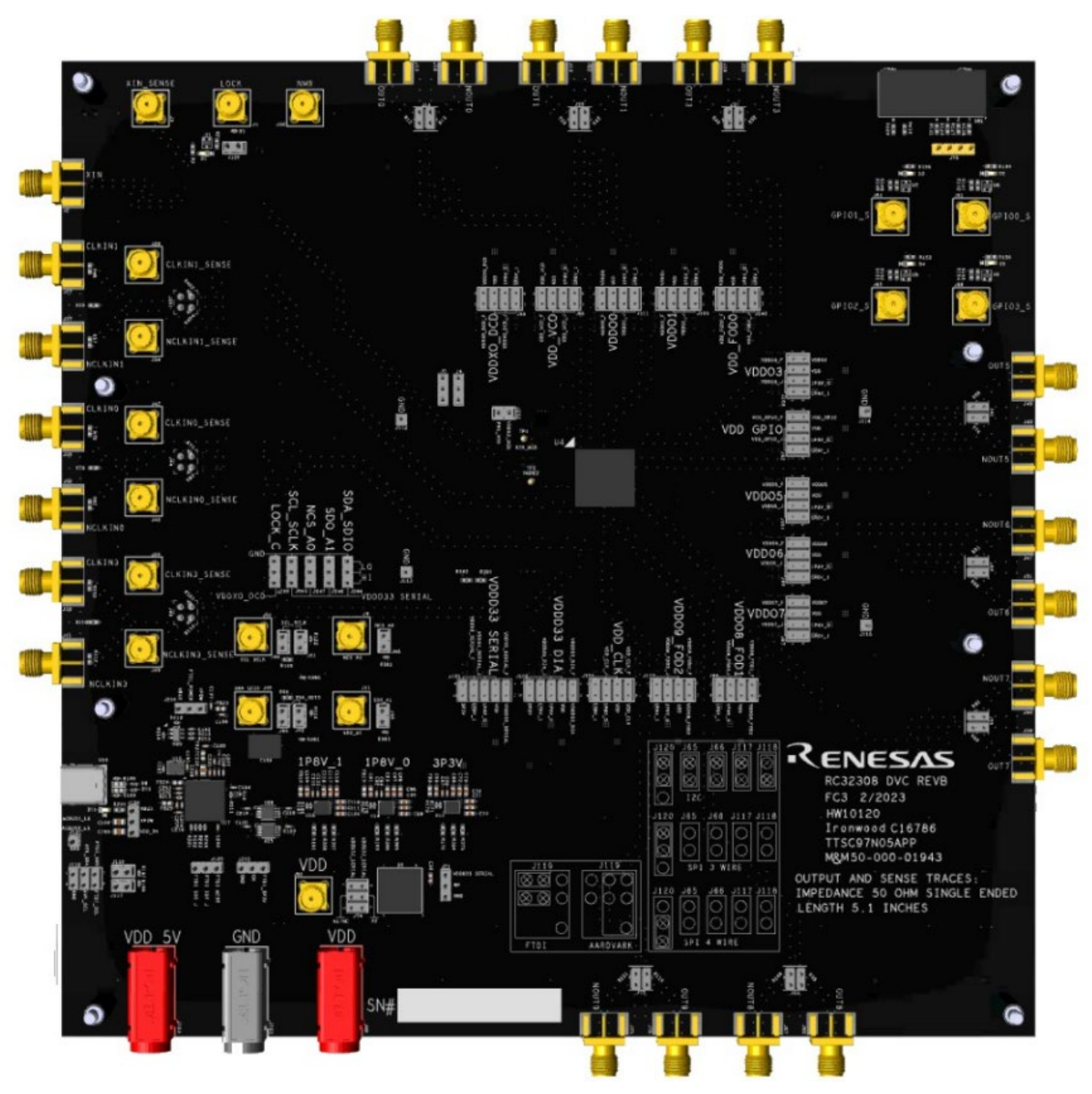

Figure 30. RC22308A/RC32308A Evaluation Board (Top)

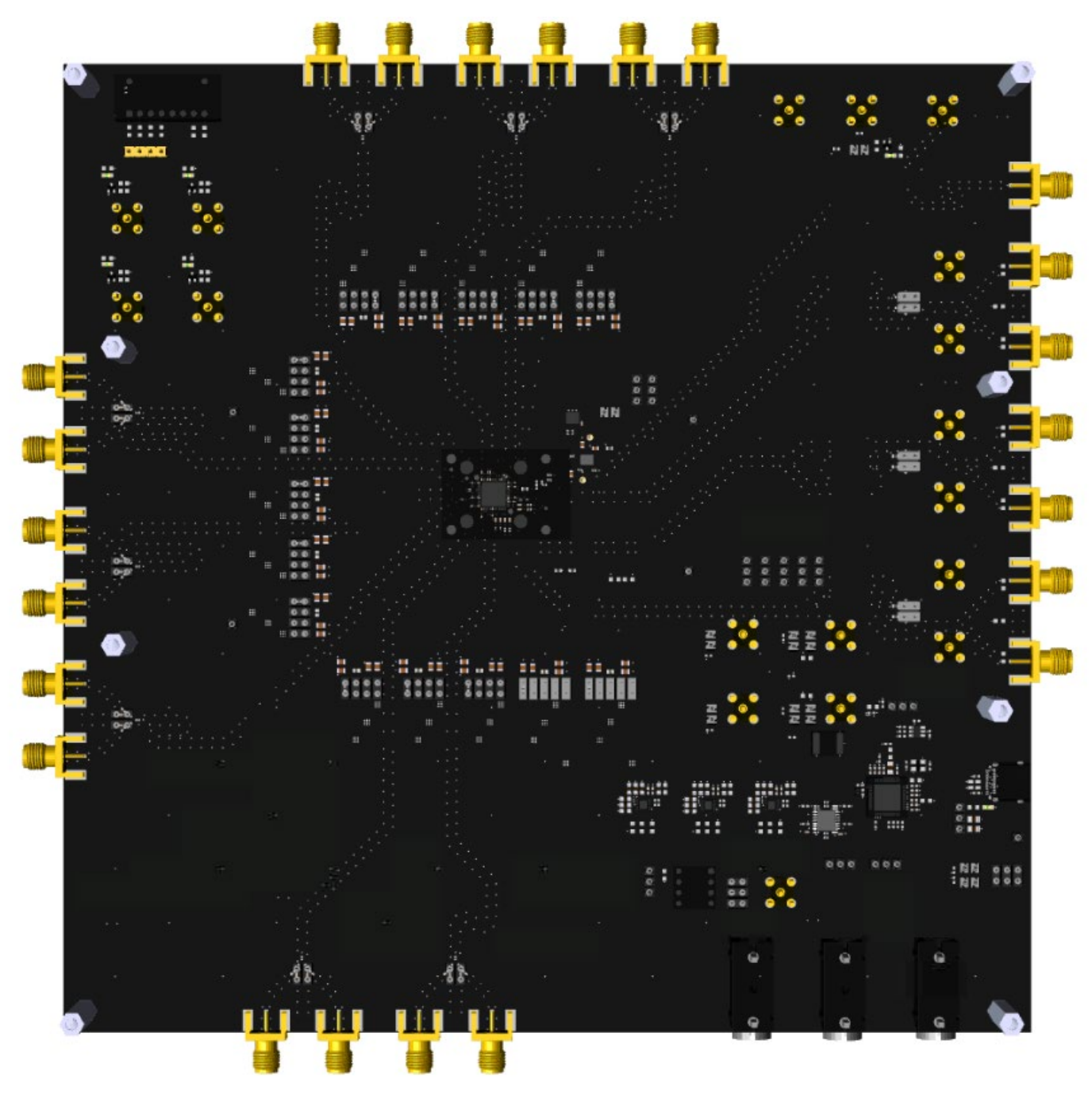

Figure 31. RC22308A/RC32308A Evaluation Board (Bottom)

## 2.1 Bill of Materials (BOM)

| ltem | Qty | Reference                                                                                                    | Part                    | Mfr. Part #             |  |  |
|------|-----|----------------------------------------------------------------------------------------------------|-------------------------|-------------------------|--|--|
| 1    | 8   | C1,C30,C71,C72,C96,C97,C117,C119                                                                                                    | 0.1uF                   | F C0603C104K5R          |  |  |
| 4    | 31  | C13,C18,C19,C24,C27,C33,C67,C69,C92,C94,C110,C1<br>16,C189,C190,C193,C194,C198,C200,C202,C204,C206,<br>C207,C208,C209,C210,C218,C219,C220,C221,C228,C2<br>31                        |                         | GCM155R71E104KE02D      |  |  |
| 5    | 31  | C38,C41,C46,C49,C50,C53,C54,C57,C58,C61,C62,C65,<br>C75,C78,C79,C82,C83,C86,C100,C103,C104,C107,C12<br>9,C132,C145,C148,C149,C152,C195,C222,C225                                    |                         | GRM21BR71E104K          |  |  |
| 6    | 32  | C39,C40,C47,C48,C51,C52,C55,C56,C59,C60,C63,C64,           C76,C77,C80,C81,C84,C85,C101,C102,C105,C106,C13           0,C131,C146,C147,C150,C151,C196,C223,C224,C232                 |                         | GRM21BC71E106K          |  |  |
| 7    | 6   | C66,C68,C91,C93,C109,C115                                                                                                    | 10uF                    | GRM188D70J106MA73D      |  |  |
| 8    | 6   | C70,C73,C95,C98,C111,C118                                                                                                    | 22uF                    | GRM188R60J226M          |  |  |
| 9    | 3   | C74,C99,C124                                                                                                    | 1uF                     | GCM188R71E105KA64D      |  |  |
| 10   | 30  | C153,C154,C155,C156,C157,C158,C159,C160,C161,C1<br>62,C167,C168,C169,C170,C171,C172,C173,C174,C175,<br>C176,C177,C178,C181,C182,C185,C186,C187,C188,C2<br>26,C227 0.1uF GRM033C81E1 |                         | GRM033C81E104M          |  |  |
| 11   | 2   | C191,C192 27pF GRM155                                                                                                    |                         | GRM1555C1E270J          |  |  |
| 12   | 2   | C197,C230 0.010uF GRM1                                                                                                    |                         | GRM155R71E103J          |  |  |
| 13   | 1   | C199 10uF CGA9N3X7S2                                                                                                    |                         | CGA9N3X7S2A106M230KE    |  |  |
| 14   | 3   | C201,C203,C205 4.7uF                                                                                                    |                         | ZRB15XR61A475ME01       |  |  |
| 15   | 4   | C212,C215,C216,C217                                                                                                    | 1000pF                  | GRM033R71E102J          |  |  |
| 17   | 5   | D1,D2,D3,D4,D5                                                                                                    | LED RED                 | 7017X1                  |  |  |
| 18   | 2   | D9,D10 PGB1010603NR PGB10106                                                                                                    |                         | PGB1010603NR            |  |  |
| 19   | 1   | D11 LED White 19-117Z/T1D-CN1P2                                                                                                    |                         | 19-117Z/T1D-CN1P2B3X/3T |  |  |
| 20   | 1   | D12                                                                                                    | D12 1N4448HLP 1N4448HLP |                         |  |  |
| 21   | 18  | FB1,FB3,FB4,FB5,FB6,FB7,FB8,FB9,FB10,FB11,FB13,F<br>B14,FB15,FB16,FB20,FB21,FB22,FB26                                                                                               | 220                     | BLM18BB221SN1D          |  |  |
| 22   | 4   | FB23,FB24,FB25,FB27 600 BLM18AG601SN                                                                                                    |                         | BLM18AG601SN1D          |  |  |
| 23   | 14  | J1,J3,J9,J11,J29,J30,J34,J42,J48,J52,J56,J64,J69,J91 SMA_JACK_STR50 073391-007                                                                                                    |                         | 073391-0070             |  |  |
| 24   | 23  | J2,J13,J16,J18,J22,J27,J28,J33,J37,J39,J40,J43,J47,J5<br>0,J51,J54,J58,J59,J60,J67,J70,J73,J75<br>L42-0701                                                                          |                         | 142-0701-801            |  |  |
| 27   | 9   | J45,J46,J61,J62,J65,J66,J117,J118,J126                                                                                                    | Headerstrip 1X2         | 22-28-4023              |  |  |
| 28   | 10  | J71,J120,J124,J243,J244,J245,J246,J247,J248,J259                                                                                                    | Headerstrip 1X3         | 22-28-4033              |  |  |
| 29   | 2   | J74,J119                                                                                                    | Headerstrip 2X3         | 10-89-7062              |  |  |
| 30   | 1   | J76                                                                                                    | Headerstrip 1X4         | 22-28-4043              |  |  |
| 32   | 2   | J90,J123                                                                                                    | Banana Red              | 571-0500                |  |  |
| 33   | 13  | J92,J94,J96,J97,J98,J99,J101,J104,J105,J109,J110,J11<br>1,J249                                                                                                    | Headerstrip 2X4         | 10-89-7080              |  |  |
| 34   | 2   | J100,J102 Headerstrip 2X5 10-89-7100                                                                                                    |                         | 10-89-7100              |  |  |

#### RC22308A/RC32308A Evaluation Board Manual

| ltem | Qty | Reference                                                     | Part          | Mfr. Part #                   |  |
|------|-----|---------------------------------------------------------------|---------------|-------------------------------|--|
| 35   | 5   | J112,J113,J114,J115,J121 Headerstrip 1X1 68000-401HL          |               |                               |  |
| 36   | 1   | J125 Banana Black 571-0100                                    |               | 571-0100                      |  |
| 39   | 7   | R2,R99,R100,R141,R149,R152,R155 4.70                          |               | CRCW06034K70FK                |  |
| 40   | 6   | R3,R144,R150,R153,R156,R200                                   | 1.50K         | CRCW06031K50FK                |  |
| 41   | 1   | R4 50.0 CRCW0                                                 |               | CRCW060350R0FK                |  |
| 45   | 10  | R50,R59,R380,R381,R382,R383,R405,R406,R435,R436 0.00 ERJ-2GE0 |               | ERJ-2GE0R00X                  |  |
| 47   | 6   | R126,R127,R129,R131,R409,R410                                 | 1.00K         | CRCW06031K00FKTA              |  |
| 48   | 7   | R171,R178,R186,R211,R212,R213,R214 10.0K RC0402JR-07          |               | RC0402JR-0710KL               |  |
| 49   | 3   | R176,R183,R191 0.00 CRCW06030                                 |               | CRCW06030000Z0                |  |
| 50   | 2   | R196,R197 4.70K RC0402JR-0                                    |               | RC0402JR-074K7L               |  |
| 51   | 2   | R198,R199 5.10K CRCW0402                                      |               | CRCW04025K10FK                |  |
| 52   | 4   | R201,R202,R203,R204 10.0 RC0402F                              |               | RC0402FR-0710RL               |  |
| 53   | 1   | R215 12.0K                                                    |               | CRCW040212K0FK                |  |
| 54   | 1   | R216                                                          | 2.00K         | CRCW04022K00FKED              |  |
| 55   | 5   | R375,R385,R386,R387,R388 20.0K                                |               | CPF-A-0603B20KE               |  |
| 56   | 1   | R384 7.50K CRCW06                                             |               | CRCW06037K50FK                |  |
| 57   | 5   | R389,R390,R391,R392,R393 10.0K RC0603JR                       |               | RC0603JR-0710KL               |  |
| 58   | 2   | R423,R424 0.00 ERJ-1GN0                                       |               | ERJ-1GN0R00C                  |  |
| 60   | 1   | SW1 Slide 3Pos KAT11                                          |               | KAT1108E                      |  |
| 62   | 5   | U1,U6,U7,U8,U9 BSS138W BSS138                                 |               | BSS138W                       |  |
| 64   | 1   | U4 Socket\IC RC3230                                           |               | RC32308A                      |  |
| 65   | 1   | U5 IC DIP Socket 8 A 08-L                                     |               | A 08-LC-TT                    |  |
| 66   | 3   | U13,U14,U15 RAA214020 RAA2                                    |               | RAA214020                     |  |
| 68   | 1   | U17 FT232HQ FT232H                                            |               | FT232HQ-REEL                  |  |
| 69   | 1   | U19 ABM8W-<br>12.0000MHZ-6-<br>B1U-T3 ABM8W-12.0000<br>B1U-T3 |               | ABM8W-12.0000MHZ-6-<br>B1U-T3 |  |
| 70   | 1   | U20                                                           | 93LC56BT-I/OT | 93LC56BT-I/OT                 |  |
| 71   | 2   | U24,U25 PCA9517 PCA951                                        |               | PCA9517                       |  |

## 3. Ordering Information

| Part Number  | Description                        |
|--------------|------------------------------------|
| RC32308A-EVK | RC22308A/RC32308A Evaluation Board |

## 4. Revision History

| Revision | Date         | Description      |
|----------|--------------|------------------|
| 1.00     | Jul 10, 2023 | Initial release. |

#### IMPORTANT NOTICE AND DISCLAIMER

RENESAS ELECTRONICS CORPORATION AND ITS SUBSIDIARIES ("RENESAS") PROVIDES TECHNICAL SPECIFICATIONS AND RELIABILITY DATA (INCLUDING DATASHEETS), DESIGN RESOURCES (INCLUDING REFERENCE DESIGNS), APPLICATION OR OTHER DESIGN ADVICE, WEB TOOLS, SAFETY INFORMATION, AND OTHER RESOURCES "AS IS" AND WITH ALL FAULTS, AND DISCLAIMS ALL WARRANTIES, EXPRESS OR IMPLIED, INCLUDING, WITHOUT LIMITATION, ANY IMPLIED WARRANTIES OF MERCHANTABILITY, FITNESS FOR A PARTICULAR PURPOSE, OR NON-INFRINGEMENT OF THIRD-PARTY INTELLECTUAL PROPERTY RIGHTS.

These resources are intended for developers who are designing with Renesas products. You are solely responsible for (1) selecting the appropriate products for your application, (2) designing, validating, and testing your application, and (3) ensuring your application meets applicable standards, and any other safety, security, or other requirements. These resources are subject to change without notice. Renesas grants you permission to use these resources only to develop an application that uses Renesas products. Other reproduction or use of these resources is strictly prohibited. No license is granted to any other Renesas intellectual property or to any third-party intellectual property. Renesas disclaims responsibility for, and you will fully indemnify Renesas and its representatives against, any claims, damages, costs, losses, or liabilities arising from your use of these resources. Renesas' products are provided only subject to Renesas' Terms and Conditions of Sale or other applicable terms agreed to in writing. No use of any Renesas resources expands or otherwise alters any applicable warranties or warranty disclaimers for these products.

(Disclaimer Rev.1.01 Jan 2024)

#### **Corporate Headquarters**

TOYOSU FORESIA, 3-2-24 Toyosu, Koto-ku, Tokyo 135-0061, Japan www.renesas.com

#### Trademarks

Renesas and the Renesas logo are trademarks of Renesas Electronics Corporation. All trademarks and registered trademarks are the property of their respective owners.

#### **Contact Information**

For further information on a product, technology, the most up-to-date version of a document, or your nearest sales office, please visit <u>www.renesas.com/contact-us/</u>.

## **X-ON Electronics**

Largest Supplier of Electrical and Electronic Components

Click to view similar products for Clock & Timer Development Tools category:

Click to view products by Renesas manufacturer:

Other Similar products are found below :

 SI5XX-EVB
 ISL12020MDBEV1Z
 SI5360-A-EVB
 &P34S1208-1-EVK
 RC21008-EVB
 SI55XX-A-EVB
 SIT6723EBB\_SIT5503AI 

 WW033IT-40.000000
 RC21012-EVB
 5111
 5189
 TS3001DB
 TS3002DB
 MIKROE-2481
 TS3003DB
 2045
 CEVAL-055
 5V49EE901-EVB

 5V49EE902-EVB
 TS3006DB
 DSC-TIMEFLASH2-KIT1
 NB6N14SMNGEVB
 SI5367/68-EVB
 DEV5L2503
 DEV5X2503
 5P49V6968 

 EVK
 3028
 AC164147
 DFR0469
 240
 495
 1198
 620
 DEV5P35021
 8T49N240-EVK
 5P49V6965-EVK
 CEVAL-033
 3296
 Si5383-D-EVB

 SI5XXUC-EVB
 SI5332-6EX-EVB
 SI5332-12EX-EVB
 Si52204-EVB
 29125
 3386
 ASD2831-R
 3435
 LFMISC079433Bulk
 ASGTX-EVAL

 AST3TQ-EVAL
 255
 SI5
 SI5
 SI5
 SI5
 SI5
 SI5
 SI5